# HRD-Net 홈페이지

# 국민내일배움카드 신청 매뉴얼(Ver 2.0)

2020. 11

고용노동부, 한국고용정보원

국민내일배움카드 신청

#### 1.1 메인화면

1

 HRD-Net 홈페이지 로그인 후, 메인화면의 <u>'발급신청'</u>아이콘을 통해 국민내일배움카드 신청이 가능 합니다.

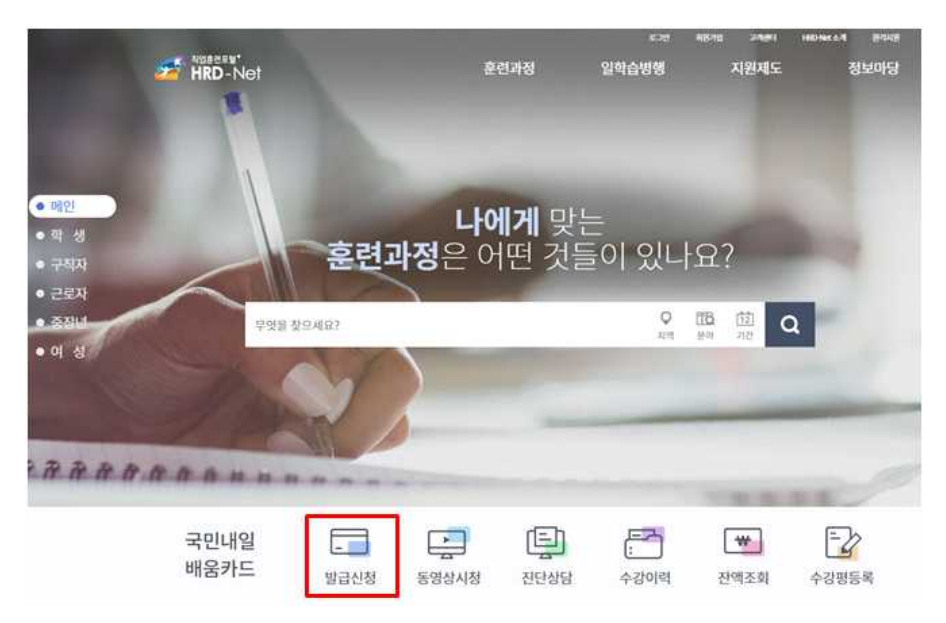

#### 1.2 MY 서비스

 Ⅲ HRD-Net 홈페이지 로그인 후, '홈>마이 서비스(개인) > 마이카드> 국민 내일배움카드> 발급신청' 화면에서 국민내일배움카드 신청이 가능 합니다.

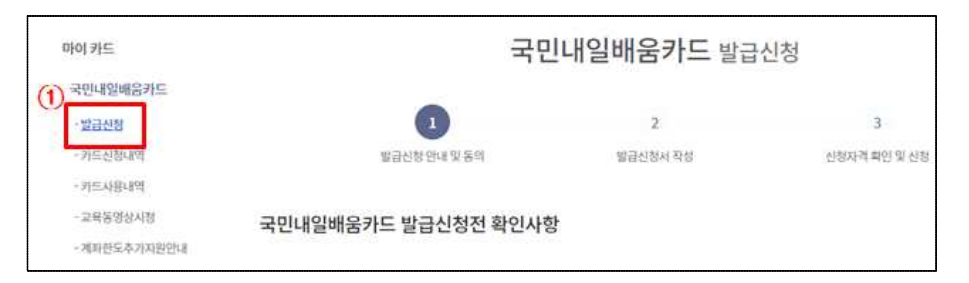

### 2 발급신청 전 확인 사항

- 국민내일배움카드 온라인 발급을 위해서는 훈련과정 검색 후, 관심 훈련
   과정을 반드시 1개 이상 등록하여야 합니다.
- ② 국민내일배움카드 발급 전 반드시 동영상 시청을 완료하셔야 합니다.
- ③ 국민내일배움카드 안내 내용에 대해 모두 읽고, 동의란 체크(√)를 하셔야 합니다.
- ④ '확인' 버튼 클릭 시, 국민내일배움카드 신청화면으로 이동하게 됩니다.

| 국민                                                                               | <b>빈내일배움카드</b> 발급                      | 신청                      |
|----------------------------------------------------------------------------------|----------------------------------------|-------------------------|
| 0                                                                                | 2                                      | 3                       |
| 발급신청 안내 및 동의                                                                     | 별급신형서 작성                               | 신청자격 확인 및 신청            |
| 국민내일배움카드 발급신청전 확인사형                                                              | 5t                                     |                         |
| <ul> <li>훈련과정</li> </ul>                                                         |                                        |                         |
| 온라인 훈련과정 당색서에 과정을 1개 이상 등록하셔야 합니<br>호령기자박 그시지 시단에서 등록은 기신등록하게 가자 주 서민            | 다.                                     |                         |
| CO-102000 ND 44 0MC 000MD 40 8 04                                                | 에에 만에이에 수 자원이다.                        |                         |
| • 관심등록하기                                                                         | 0                                      |                         |
| 관심등록 : HRO-Not 과정검색 > 과정 선택 > [관심등록] 끓린                                          | 은 연가장 앞서 도랑할 운영                        | 반과왕 검색 >                |
| • 동영상 시청                                                                         | (2)                                    |                         |
| 온라인 법급산청 전 만드시 동영상시청을 완료하셔야 합니다                                                  | ). ( 현재상태 : 시청내역 없음 ) 2 목              | 8염상 사형 바로가기 >           |
| • 워크넷 구직등록                                                                       |                                        |                         |
| 실업자로 발급신청 시 워크넷에 구직등록이 완료 되어야 합니                                                 | -따. (구칙등록여부:아니요)                       |                         |
| 유의사항                                                                             |                                        |                         |
| (i) 국학사업체통하는 지원대상이 아니가니, 지원체의 대상업체도 통<br>및 추가 참수, 수감·지원 - 문자의 제한 함께 행정처분을 받을 수 있 | 루구하고 이불 송기고 가드 발급반불 경우 카드발급이<br>봅니다.   | 지수되고, 지정방은 유선나요지 영환     |
| · · · · · · · · · · · · · · · · · · ·                                            | B 안시학 및 음료 사에 분인이 저접 음식체그램 해야 합        | 니다. 거짓이나 그 봐야 부양한 방법    |
| <ol> <li>절명 등 불가지한 사유 없이 문한과 동애 중도달력 또는 체작된 경</li> </ol>                         | (우아는 NENORAL 일정 금액 (18) 20만원 221 50만원, | 3월 이상 300만원이 45日립니다.    |
|                                                                                  | (3)                                    | 요약사전을 다 일반으며 방침에 동의합니다. |
| (0)                                                                              |                                        |                         |
| Ĩ                                                                                | 201                                    |                         |
| L                                                                                |                                        |                         |

## **3** 카드 발급 신청서 작성(①~⑨)

① 국민내일배움카드 신청인의 기본정보를 입력합니다.

|           | 4                 | 빈내                    | 길배움카드 빌       | <u>'</u> 급신정 | 2            | Ø |
|-----------|-------------------|-----------------------|---------------|--------------|--------------|---|
|           | 1                 |                       | 0             |              | 3            |   |
|           | 별급신왕안(4빛동의        |                       | 電급선함서 직상      |              | 신철차려 확인 및 신뢰 |   |
| Natal The |                   |                       |               |              |              |   |
| 신정인 정보    | ** 동수사람 되니다.      |                       |               |              |              |   |
|           |                   |                       |               |              |              |   |
|           | 성명 📕              |                       |               |              |              |   |
|           | 春世기               |                       |               |              |              |   |
|           |                   |                       |               |              |              |   |
|           | 자태주소 *            |                       |               | -            | -            |   |
|           |                   |                       |               | 98           | 반변호 찾기       |   |
|           |                   |                       |               |              |              |   |
|           |                   |                       |               |              |              |   |
|           |                   |                       |               |              |              |   |
|           | 영문성명 *            |                       |               |              |              |   |
|           |                   |                       |               |              |              |   |
|           | 이메일 (E-mai        | 40 +                  |               |              |              |   |
|           |                   |                       | @             | 최집입격         | ~            |   |
|           |                   |                       |               |              |              |   |
|           | 유대폰 번호 +          |                       |               |              |              |   |
|           | 04                |                       | ·             |              |              |   |
|           | 부재시 연락처           |                       |               |              |              |   |
|           | 선택                |                       | 3             |              |              |   |
|           | <b>南대县 包包</b> 市場的 | 1-89 <del>(</del> 99) | 存住的 把助 把意     |              |              |   |
|           | SMS 수신용의          | 여부 +                  |               |              |              |   |
|           | () or (           | 0145                  | 2             |              |              |   |
|           | 수신 선택시 열급         | 흡각를 보자s               | 김 방우철 수 방습니다. |              |              |   |
|           | <b>하용학력</b> +     |                       |               |              |              |   |
|           | 전 48              | (W)                   | 29. V         |              | 1.00         |   |
|           |                   |                       |               |              |              |   |
|           |                   |                       |               |              |              |   |

② 발급 받고자 하는 '카드 정보'를 선택합니다.

- <mark>카드발급구분</mark> : '신규발급'과 '기존카드 재사용' 중 선택
  - <u>신규발급</u> : 국민내일배움카드 발급 **이력이 없는 경우**
  - <u>기존카드 재사용</u> : 현재 보유하고 있는 **국민내일배움카드를 재사용**을 원하는 경우
- 제휴 카드 : 정부와 제휴한 카드사를 선택합니다.

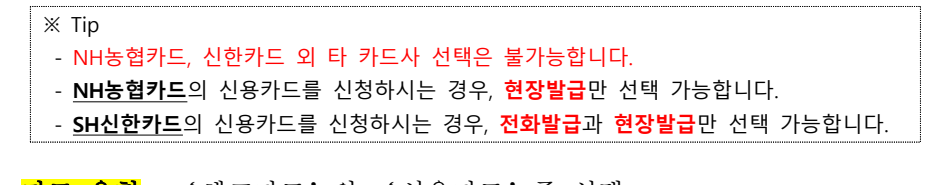

- <mark>카드 유형</mark> : '체크카드'와 '신용카드'중 선택
  - 체크카드 : 체크카드 기능을 포함한 국민내일배움카드로 발급신청 희망 시 선택
  - 신용카드 : **신용카드 기능을 포함**한 국민내일배움카드로 발급신청 희망 시 선택
- <mark>카드발급방법</mark> : 국민내일배움카드 발급 방법을 선택
  - 전화신청 : 신청인이 선택한 제휴 **카드사(NH농협카드, 신한카드)**에서 TM(Tele Marketing)을 통해 <u>본인신청</u> 여부 확인
  - 모바일신청 : 신청인이 선택한 제휴 카드사(NH농협카드, 신한카드)의 모바일 서비스를 통해 카드 발급을 신청
  - 은행방문 : 신청인이 선택한 제휴 카드사를 <u>직접 방문</u>하여 카드를 수령하는 경우 체크

| 카드 발급구분 *                                                                                 | <ul> <li>сняза</li> <li>леление</li> </ul>                    |  |
|-------------------------------------------------------------------------------------------|---------------------------------------------------------------|--|
| 제휴카드 +                                                                                    | Nньшл         Цёл                                             |  |
| 카드유형 🔸                                                                                    | C ALSA C MERK                                                 |  |
| 카드발급(신청)방법 *                                                                              | ହେଅଥାର         ହେଅଥାର         ହେଅଥାର         ହେଅଥାର           |  |
| 카드빌급명                                                                                     | 1법을 선택하여 주십시오                                                 |  |
| <ul> <li>제타연결만대 (고객센터 발급 화인</li> <li>개인대일배용//드를 방문수정 (비</li> <li>농업: 1644-4000</li> </ul> | 1후 카드사볼 통해 선택가요)<br>프카드에고자 하는 경우 관람고용센티에 높도로 운영하시아 신청아이야 합니다. |  |

- ③ (농협, 신한) 클릭 시, 국민내일배움카드 지점 <u>영업점 목록</u>을 확인 할 수 있습니다.
- ④ 훈련과정 참여 중 국가로부터 지원받는 장려금 수령 계좌정보를 등록합니다.

※ Tip : 국민내일배움카드와 연결되는 계좌정보는 전화(TM), 모바일, 현장 발급을 통해 입력 받습니다.

| 신용                          |      | 본인 명의의 모든 은행 제좌 가능        |                              |                   |                                 |
|-----------------------------|------|---------------------------|------------------------------|-------------------|---------------------------------|
| 75                          | 신한   | REPORT AND A CONTROL      |                              | 농인                | 1644-4000                       |
| жa                          | 농업   | 신청인 본인 명의의 농협제파만 가능       |                              | 인간<br>(국민내<br>영업동 | 1944-1000<br>사일배움카드<br>1 동협, 신한 |
| 카드                          | 신한   | 신청인 본인 명의의 신한, 농첩, 국민, 하니 | i, 우리, 우체국, SC 제일은행 계좌 가능    |                   |                                 |
| 려금 수령                       | 계좌정보 | *+ " 필수 시정 입니다.           |                              |                   |                                 |
| 격금 수령<br>오 <sub>전영영 *</sub> | 계좌정보 | *+*월수시성입니다.<br>선택 ×       |                              |                   |                                 |
| 여금 수령<br>운행명 *<br>제타번호 *    | 계좌정보 | *+*월수 시성 입니다.<br>선택 ×     | া মহোগন ন প্রধানাতা কন্মান্ত |                   |                                 |

- ⑤ <u>근로자의 경우,</u> '소속 사업자명', '기업 규모', '상시 근로자수',
   '취득일', '퇴사일', '근무일수' 정보를 확인 할 수 있습니다.
- ※ Tip : 고용보험 가입이력이 없는 <u>신규 실업자</u>의 경우, <mark>공란</mark>으로 나타납니다.
- ※ Tip : '<u>상시 근로자 수', '취득일', '퇴사일'</u> 등 고용보험 관련 정보에 대한 궁금한 사항은 <u>근로복지공단</u> 으로 문의하시기 바랍니다.
- ⑥ 국민내일배움카드 신청자의 현재 상태를 선택합니다. 지원대상 선택 시, 관련 제출 서류가 하단의 파란색처럼 보여집니다.

| 호사업장명 (소송사업장등(@)                                                                                              |                                                                                                    |  |  |
|----------------------------------------------------------------------------------------------------|----------------------------------------------------------------------------------------------------|--|--|
|                                                                                                    |                                                                                                    |  |  |
| 경규모                                                                                                    | 우선지원대상기업                                                                                                    |  |  |
| 시근로자수                                                                                                    | 4678                                                                                                    |  |  |
| 1 <b>2</b> 9                                                                                                  | 2018-04-02                                                                                                    |  |  |
| 사업                                                                                                    | Ŧ                                                                                                    |  |  |
| (무웹수(입용작음 경우)                                                                                                 | •                                                                                                    |  |  |
| 대상 *** 등수 사업 이미, 기                                                                                            | 1도 선생별 가운 안 부L                                                                                                    |  |  |
| 대상 *** 등수 사람 이미, 가<br>다윈대상 *<br>고용보험 파보형 다양소가 하인이다.<br>아느 지원 대상에 따라 추가 사용가 1                                  | IE 산항법 가운영·부1.                                                                                                    |  |  |
| पिछे "+" 50 मेल १९९७, २<br>विद्यसंग्र मध्यप्रमध्य भगवान<br>मध्य साम्र संग्र भगवान<br>स्राय<br>स्राय           | 또는 상황했 가운 않고 또 .                                                                                                    |  |  |
| पिछे "+" छन् भय जल, र<br>मधासङ =<br>मधासङ =<br>मधा मधामछन् का भारत<br>धा छ<br>छा छन्                          | 도는 신청했 가운데나다.<br>실 법과 이 근무가 이 우리하지지 이 가정법과 이 가정법과<br>이 아 수행해 근무증시자<br>이 나다. 지 바누가 제하지 않도록 위한 전체화 수 있습니다.<br>동도원 수 있습니다. 사가 제하지 않도록 위한 전체화 수 있습니다.<br>제출시유언내<br>접부 든 시가 필요없습니다. |  |  |
| 대상 *** 80 사람 이미, 7<br>1월대상 *<br>고용보험 구노함자동소가 하다이다<br>고용보험 구노함자동소가 하다 1<br>년호<br>상업자<br>근로자                    | IE 상황했 가운 않고 II.<br>                                                                                                    |  |  |
| 대상 *** 동수 사람 이미, 7<br>원진대상 *<br>고원보험 파내한자원보가 타인대대<br>미드 지문 대상에 따가 주가 서류가<br>번호<br>상업자<br>근로자<br>부급 무지자        | ICE 상황했 가운 양 나 IL.<br>                                                                                                    |  |  |
| 대상 *** 80 사람 이미, 7<br>1명대상 *<br>고용보험 구노함자동소가 하다이다<br>고용보험 구노함자동소가 하다<br>전호<br>상업자<br>근로자<br>무급 특지자<br>고노야가원근영 | 다 상황했 가운 당 나 다.<br>                                                                                                    |  |  |
| 대상 *** 84 사람 이미, 7<br>                                                                                        | IC 상황할 가운 양 부진<br>                                                                                                    |  |  |

- ⑦ 위 ⑥의 지원대상 선택 시, 요구되는 제출 서류에 대해 파일 첨부 기능을 활용하여 등록 할 수 있습니다.
  - ※ 주의사항 : 첨부파일에 개인정보가 포함되어 있을 경우 파일 첨부가 불가능합니다. 개인정보 가 노출되지 않도록 일부 마스킹(\*) 처리 후 등록하셔야 합니다.
  - ⑧ 카드 배송지 주소를 등록합니다. 신청인의 주소와 동일한 경우, '신청인 정보화 동일' 란에 체크하시면 자동 입력됩니다.

|                                                                                                    |                                          | -8-7 8141.        |
|----------------------------------------------------------------------------------------------------|------------------------------------------|-------------------|
|                                                                                                    |                                          | 지말수가 말해되어 전체 말해지기 |
| - THE ALL DOLLARS TO BE AT A DOLLARS TO BE A 1993                                                                                                    | 5r10                                     |                   |
| (승지 정보                                                                                                    | 19-14.<br>Tagalaga Ekonol műritet<br>Tag | ्रधारा सन         |
| ALE SAN AND AND A SAN AND A SAN AND | દાનવે.<br>પ્રાય<br>પ્રાય                 | ্যাগতা হাজ        |
| example of the second second  | nd<br>Prof                               |                   |

 ⑨ '훈련과정 선택' 버튼을 클릭하여, 훈련과정을 선택 할 수 있습니다.
 '훈련과정 선택' 버튼 클릭 시 관심 훈련과정으로 선택한 훈련과정 리스트가 나타나며, <u>1개 이</u>상의 훈련과정을 선택하셔야 합니다.

| <참고> '훈                                                                         | 련과정 검색'               | 버튼 클릭        | 빅 시 팝업 화       | 면        |
|---------------------------------------------------------------------------------|-----------------------|--------------|----------------|----------|
| 훈련과정 선택                                                                         | ×                     |              |                |          |
| ぞ 런 과 정 탄 색<br>(2)<br>4-5<br>                                                   | 945 EC4004580         | ① 관심등<br>보여줍 | ·록 되어있는<br>니다. | 훈련과정들을   |
| 2005-11-09-2001-03-25<br>[클립드라님](엘티미디어콘텐츠채직)영상편집&<br>영성과정                       | 웹디자언 🕓                | ② 선택한<br>다.  | 훈련과정을 추기       | 가할 수 있습니 |
| 문전·가정은 책당 5개에지 선택 가방합니다.<br>한다 선택가방관 관련·가정이 실패 시, '정전·가정 달<br>기가 '플 립그제시가 바랍니다. | 에 도로할 또는 '문헌'과함 실제 바로 |              |                |          |

① 국민내일배움카드 신청을 위해서는 반드시 훈련과정 등록이 필요합니다.

| 전에 (12,751)  | 십재과정 (9,177)           | 스마트 훈련 과정 (252)        | 온라면가용(3,572)        | <b>密管项</b> 符(2) |
|--------------|------------------------|------------------------|---------------------|-----------------|
|              |                        |                        | A12031 T            | - 10784         |
| 1000 Colored | (and the state of the  |                        | 다른티치와기 ~            |                 |
| 1000         | (200000000)            |                        |                     | 5,296,350 원     |
|              | #12712 2020-11-11-2021 | 0419(3810 86.40 1079.8 | 100-10 WA-10-2 GADA | 😻 ((0)/U-2)     |
| 34 50        | 49295 0 0 0 0          | 4928                   |                     | ✔ 비교까기          |

- ① 국민내일배움카드를 발급할 관할관서가 자동으로 지정됩니다. 자택주소를 기반으로 자동 지정되며 변경을 원하시는 경우 '▼'를 이용하여 변경 할 수 있습니다.
- ① 관할관서를 검색하고자 하는 경우, 지역별 고용센터 찾기를 클릭하여 확인 하실 수 있습니다.
- 1) 발급 신청을 위한 정보 등록 완료 시, '다음' 버튼을 클릭하면 'STEP 03 신청자격확인 및 신청' 화면으로 이동합니다. 또한, '임시저장' 기능 을 활용하여 향후 추가 정보 등록도 가능합니다.

| 장이 없을 시, '중전과정<br>'강아실 필요는 없습니다 | 영제 도움알'을 참고하/<br>1 | A71 叶留L序1 |      |               |
|---------------------------------|--------------------|-----------|------|---------------|
| >경하실 필요는 없습니다                   | ħ                  |           |      |               |
|                                 |                    |           |      |               |
|                                 |                    |           |      |               |
|                                 |                    |           |      |               |
| # ~                             |                    |           |      |               |
|                                 |                    |           |      |               |
| R.                              |                    |           | (12) | 지역별 고문센터 찾기 : |
|                                 |                    |           |      |               |
|                                 | a                  | 4 ×       | 4 ×  | a 😢           |

**4** 신청자격 확인 및 신청(①~⑧)

- 국민내일배움카드 발급신청 가능 여부 검증을 위해 <u>신청자격을 확인</u>합니
   다. 모두 선택하여 주시기 바랍니다.
  - ※ 위 항목중 하나 이상 '예'에 해당하는 경우, 발급이 되지 않을 수 있으며, 작성하신 내용에 거짓이 있는 경우 국민내일배움카드 발급 취소, 수강 또는 지원 융자의 제한, 지원받은 훈련 비용의 반환 및 추가 징수</u> 등의 행정 처분을 받을 수 있습 니다.

|                                 | 국민                                                               | <b>!내일배움카드</b> 발급신?         | 청            | <b>9</b> (f) |
|---------------------------------|------------------------------------------------------------------|-----------------------------|--------------|--------------|
|                                 | 1                                                                | 2                           | 3            |              |
|                                 | 방금산학 안내 및 동미                                                     | \$2급산황서 작성                  | 신함자족 확인 및 산향 |              |
| 라인 국민(<br>))에 배달하<br>1.서방영 현재 A | 내일배움카드 발급신청 가<br>- 상태를 산태해 주시기 바랍니다.<br>- 8월 또는 사람학교 교차원으로 파적 중입 | 능여부를 확인하실 수 있습니다.           |              | 0 01.10      |
| 2. (외국인근로                       | 지역 고표 등에 관만 법률」 을 처르받는 와                                         | R191E-9, H-2020-1767        | 0.4          | 0 04.22      |
| 3.10 06 19 5                    | 이 예술 1억 5년만원 이 상인 지양밖자(시입자원북 등이 여러 개봉원우 합산만 금액입니며)               |                             |              |              |
| 4.최근 면 4전8*                     | 1근 및 4전명박만원 이상인 부유산 입내 중금지(법산)입니까?                               |                             |              | 0 91-32      |
| 5.19 8군임공(4                     | <픽) 300만원 이상인 대규모가법근로지만                                          | 45세 미국간 특수 혐프로 문화시지입니다?     | 0 11         | 0 09-12      |
| 6. 「兄四刘孝贤                       | 용보장법」 제9조에 따라 성제급여별 수급!                                          | 和戶 南南中国对部门地头                | 0 4          | 0 09-12      |
| 1.국민내일백웅<br>부의 의부품 이번           | 카드 부장형위에 따른 포한 수장 또는 지원-<br>8하지 않은 사실이 있습니까?                     | 8자 제한기간 좋아 있거나, 지원금 등의 변환량임 | MANDA ○ M    | 0 942        |
| 8.정부(지명자지                       | 안해포함)로부터 훈련비 등을 지원받는 호텔                                          | 변과장 수관하고 있거나 수강할 계획이 있습니까?  | 0 4          | 0 01-12      |
|                                 |                                                                  |                             |              |              |

- ② <u>교육 동영상</u>을 시청하여야 카드 발급 신청이 가능합니다.
- 동영상을 시청하지 않은 신청자는 '동영상 시청하기' 버튼 클릭 후 동 영상을 시청하시기 바랍니다.
- 시청 완료 후 새로고침 버튼을 누르면 상태를 확인할 수 있습니다.
- ③ '안내문 보기' 버튼을 클릭하여 국민내일배움카드 안내문을 확인 후
   (□ 국민내일배움카드 안내문을 확인하였습니다' 란에 체크(√) 하시 기 바랍니다.

| 시청중(5/11단계)                                                       | (之)<br>                              |
|-------------------------------------------------------------------|--------------------------------------|
| - 비안내일예금까드의 방상방기 위해서는 사란에 "고려요<br>- 사항을 안도하는 이후 세로그림 씨란을 받아하시기 사람 | nang Alu" in vela nang plan.<br>Saka |
|                                                                   |                                      |
| 한내문 확인                                                            |                                      |

④ 개인정보의 수집·이용 및 제공에 관한 안내를 읽고, 제휴 카드사와 훈련 기관, 국민건강보험공단에 개인정보 제공을 위한 동의란에 필수로 체크 하셔야 카드 발급이 가능합니다.

| • 제휴카드사 (신한카드 또는 농업카드)                                                                       |  |
|----------------------------------------------------------------------------------------------|--|
| 제공목적 : 국민내일배응가드의 발급<br>제공정보 : 상명[명문 보험], 주반등북민일, 주소, 뮤데진환연호<br>정보보유가간: 장도제공일로 부터 체공목적 달성시 까지 |  |
| · 훈련기관                                                                                       |  |
| 제공목적 : 수관신형<br>제공정보: 성명, 생산했답, 이미일<br>정보보유가간: 운전등고필로 부터 7개월                                  |  |
| · 국민건감 보험공단                                                                                  |  |
| 채공목적 : 건강보험 자격 및 건강보험료 부과액 확인<br>채공정보: 상명(영문 포함), 주안당목번호<br>정보보유가간 : 정보체공이로 부터 제공목적 달성시 까지   |  |

- ⑤ '고용보험법 제 29조 3항에 따른 근로복지공단으로부터 생계비 대부를 받고자 하는 신청자는 반드시 개인정보 제공을 위한 동의란에 체크 하셔야 합니다.
  - \* Tip: 생계비 대부와 관련이 없는 신청자는 체크를 하지 않아도 국민내일배움카드 발 급 절차는 정상적으로 진행됩니다.
- ⑥ 취업지원서비스의 제공을 위해 훈련이력 정보를 제공(수집)에 동의하는지 확인합니다(선택사항)
- ⑦ 행정정보 공동 이용을 위한 동의서에 체크하여야 합니다. 동의하지 않는 경우, 직접 관할 고용센터에 방문하여 관련 서류를 제출하여야 합니다.

- 이전으로 : 발급신청 첫 화면으로 넘어갑니다.
- 삭제 : **회수상태일 경우 보여지며**, 신청서를 삭제 할 수 있습니다.
- 재신청 : 회수상태일 경우 보여지며, 재신청이 가능합니다.
- 수정 : 보완요청 상태일 경우 보여지며, 내용 수정 기능을 제공합니다.
- ⑧ 신청 자격 확인 정보에 대해 체크 후 '발급신청' 버튼 클릭 시 발급이 완료됩니다. '이전으로' 버튼 클릭 시 이전단계로 이동합니다.

| · 근로복치공단                                                                  |                                                                                                    |
|---------------------------------------------------------------------------|----------------------------------------------------------------------------------------------------|
| 제공목적:[고음보험법]제                                                             | 29조제3합에 따른 직업능력개별 훈련 참여자에 대한 생개비 대부 관련 정보의 제공                                                                                                    |
| 제공영로 · 영경, 무인공파인<br>정보로유가간 : 정보적공일:                                       | SATE GARLE 세제, MARESTER, 프린가IE, 가드 #847년<br>문부터 제공목적 달성 시까지                                                                                                    |
|                                                                           | (5) স্বর্থার্ড মানকৈ নীপে হব প্রথম                                                                                                    |
|                                                                           |                                                                                                    |
| 개인정보의 제공 동의                                                               | (선택)                                                                                                    |
| · 훈련추천기관(훈련기관                                                             | A(S2)                                                                                                    |
| 제공육적: 취업자원서비스                                                             | 역제공                                                                                                    |
| 재공정보: 플란이터<br>정보보유기간: 정보제공임                                               | 로부터 제공육적 달성 시까지                                                                                                    |
|                                                                           |                                                                                                    |
|                                                                           |                                                                                                    |
|                                                                           | (6) সেণ্ডাইচ্চ মান্ত(কর্ত্তা) জা প্রথ প্রথ দেনে।                                                                                                    |
|                                                                           | (6) সেণ্ডা মান্ড(ক ব্রাপা ভণ প্রথনের                                                                                                    |
|                                                                           | (6) সাথায়াক্ষ মান্ত(কর্মান্স ভগ প্রথন্য                                                                                                    |
| 행정정보 공동이용 동                                                               | <ul> <li>(6) 개인정보 제공(수집)에 등의 합니다.</li> <li>응의서 (필수)</li> </ul>                                                                                                    |
| 행정정보 공동이용 동<br>                                                           | (6) 개인정날 제공(수집)에 등의 합니지<br>응의서 (필수)                                                                                                    |
| 행정정보 공동이용 동<br>                                                           | (6) 개인정보 제공(수집)에 등의 합니다<br>우의서 (필수)<br>- 20억주기 같다. 제외·도제집 밖에 따른 행정보호의 공동 아용을 통하여 앞적의 당당 공부된 확인사람 등                                                                                                    |
| 행정정보 공동이용 동<br>본인은 이 건 업무체리아 3<br>확인하는 것에 용약합니다                           | 6 개인정보 제공(수집)제 등의 합니다<br>오이서 (필수)<br>** 응위적지 당는 경우에는 신청산의 지집 관련시유를 제출하여야 합니다.                                                                                                    |
| 행정정보 공동이용 동<br>보인은 이건 업무처리와 3<br>확인하는 것에 음악합니다                            | ি স্থায়ত্র মান্ত(수 ব্রাপ ৪০ ৫০০০) ১০/০০ ( 프ੁ-০) ১০/০০ ( শেনবাদ্য, মান্ত্রমায় হাও দেশ জন্তর ও ৪৪৪ জনাও প্রমণ্ড হার মন্ত্র প্রার্থ ও প্রার্থ হার প্রাণ্ড হার মান্ত্র স্থায় হার মান্ত্র মান্ত্র মান্ত্রমায় হার মান্ত্র মান্ত্রমায় হার মান্ত্রমায় হার মান্ত্রমায হার মান্ত্রমায় হার মান্ত্রমায় হার মান্ত্রমায় হার মান্ত্রমায় হার মান্ত্রমায় হার মান্ত্রমায় হার মান্ত্রমায় হার মান্ত্রমায় হার মান্ত্রমায় হার মান্ত্রমায় হার মান্ত্রমায় হার মান্ত্রমার মান্ত্রমাযে হার মান্ত্রমাযে হার মান্ত্রমা                                    |
| 행정정보 공동이용 동<br>변인은 이 전 압구처리와 3<br>확인되는 것에 문의합니다                           | টি সিগেম্বত মান্ত(০ ব্যাপা ৪০ চাঁওলে<br>হ <b>০/서 (필수)</b><br>শপ্রকাগ প্রশ্ন প্রদায় আরমে মান্ত্রপা দেশ জন্ত্র উচ্চ ও জন্ত জনাল প্রদান প্রদান স্বার্থনে স্বার্থনে প্রদান স্বার্থনে প্রদান স্বার্থনে প্রদান স্বার্থনে প্রদান স্বার্থনে প্রদান স্বার্থনে ব্যাপি নির্দাদ স্বার্থনে স্বার্থনে স্বার্যনে স্বার্ধনে স্বার্থনে স্বার্যনে স্বার্যনে স্বার্ধনে স্বার্ধনে স্বার্যনে স্বার্যনে স্বার্থনে স্বার্থনে স্বার্যনে স্বার্ধনে স্বার্যনে স্বার্থনে স্বার্যনে স্বার্যনে স্বার্যনে স্বার্যনে স্বার্যনে স্বার্যনে স্বার্যনে স্বার্যনে স্বার্যনে স্বার্যনে স্বার্যনে স্বার্যনে স্বার্যনে স্বার্যনে স্বার্যনে স্বার্যনে স্বার্যনে স্বার্যনে স্বার্যনে স্বার্যনে স্বার্যনে স্বার্যনে স্বার্যনে স্<br>স্বার্যনে স্বার্যনে স্বার্যনে স্বার্যনে স্বার্যনে স্বার্যনে স্বার্যনে স্বার্যনে স্বার্যনে স্বার্যনে স্বার্যনে স্<br>স্বার্যনে স্বার্যনে স্বার্যনের্যনে স্বার্যনে স্বার্যনে স্বার্যনে স্বার্যনে স্বার্যনে স্বা |
| 행정정보 공동이용 동<br>변원은 이 전 압부처리와 3<br>확인해는 것에 움직합니다                           | (6) 전 전 전 전 전 전 전 전 전 전 전 전 전 전 전 전 전 전 전                                                                                                    |
| 행정정보 공동이용 동<br>변안은 이 전 압부처리와<br>확인하는 것에 목의합니다<br>** 위하는 것에 대한 해당<br>해는 해당 | (6) 전인 정보 체공(수집)에 등의 합니다.      (7) 전 전 제공(수집)에 등의 합니다.      (7) 전 전 제공(수집)에 등의 합니다.      (7) 전 전 전 전 전 전 전 전 전 전 전 전 전 전 전 전 전 전 전                                                                                                    |
| 행정정보 공동이용 등<br>본인은 이 전 업무체대와<br>확인하는 것에 음악합니다<br>의 위하는 가<br>에는 해당         | (6) 전 전 전 전 전 전 전 전 전 전 전 전 전 전 전 전 전 전 전                                                                                                    |

# **5** 신청 내역 확인(①~⑤)

- 국민내일배움카드 신청내역에 대해 '카드신청내역' 메뉴를 이용하여 확인 할 수 있습니다.
- ② '펼치기' 버튼 클릭 시 ③과 같이 국민내일배움카드 기본 신청 내역이 보여집니다.

| 마이 카드                    | 국민내일배움카드 신청내역 |            |             |           | y (f) 🛢 |
|--------------------------|---------------|------------|-------------|-----------|---------|
| 국민내일배음카드                 |               |            |             |           |         |
| · #급산형                   | 7분            | 신규발급       | 10.000 0000 | 성대 신왕(접수) |         |
| -카드사용나9억                 | 신형열           | 2020-11-11 | (2)         | waw -     |         |
| ·교육동영성시왕<br>- 계파한도추가지원인내 |               |            |             | 1         |         |

- ④ '신청서 보기' 버튼 클릭 시, 상세 신청서 내역 화면이 보여집니다.
- (5) **'회수'** 버튼을 클릭하여 신청서를 회수 할 수 있습니다.

| 지원대상                   | 재직자               | 7                      | 도유효기간    | (7)                     |                 |
|------------------------|-------------------|------------------------|----------|-------------------------|-----------------|
| 신청서                    | 신형세보기             |                        | 8(12     | ( <b>5</b> )<br>814     | >               |
| <b>ि</b><br><u>1</u> 8 | <br>접수            | <b>ि</b><br>सन्ने के श |          | <b>)</b><br>발급결정        | 카드수령            |
| 큰혈고동센터에<br>신청서 평상 제출   | 끈할고용센터에<br>신청지 없수 | 관할고왕센터에<br>필요 서류 확인    | 발급<br>에서 | 광장이되어 카드사<br>  카드발급 진행중 | 카드가 정상적으로<br>발급 |
| 관할 고용센터                | 1111.             | 고용센터 바로가기 >            |          |                         |                 |
| 카드사                    | 신환카드 (1544-7000)  | (영업점 목省)               |          |                         |                 |
| 발급구분                   | 신규발급              |                        |          |                         |                 |
| 신청방법                   | 온라인신청             |                        |          |                         |                 |
| 카드배송지                  |                   | -                      |          |                         |                 |

- 6 문의처
- (자격 요건 관련 문의) 관할 고용센터
- 고용노동부 대표번호 : 1350
- ② (카드 수령 관련 문의) 해당 카드사 고객지원센터 문의
- 신한카드 : 1544-7000
- 농협카드 : 1644-4000
- ③ (온라인 신청 관련 문의) 한국고용정보원(1577-7114)

| 국민내일배움카드 발급          | 절차                |                     |                            |                 |
|----------------------|-------------------|---------------------|----------------------------|-----------------|
| <b>े</b><br>कुर्यु   |                   | 지류확인                | ©<br>발급결정                  | 카드수령            |
| 관할고용센터에<br>신청서 정상 제출 | 관할고용센터에<br>신청서 접수 | 관할고용센터에<br>필요 서류 확인 | 발급결정이되어 카드사<br>에서 카드발급 진행중 | 카드가 정상적으로<br>발급 |